Cómo hacer un collage con El Gimp

## Escrito por Jordi González Boada

Copyright (c) 2005 Jordi González Boada

Resumen:

0

En este tutorial se va a explicar cómo realizar un collage de varias imágenes y añadirle un texto al mismo mediante El Gimp.

6

## Añadir las imágenes

Abrir una imagen que servirá como fondo.

- 1. Arrastrar desde la carpeta la imagen (o imágenes).
- Ir a capas, pinchar con el botón derecho sobre la capa de la imagen que hemos insertado, pinchamos "Escalar capa..." y escogemos el tamaño de la capa (el tamaño que ocupará la imagen).
- 3. Movemos la capa a la posición en la que queramos situarla.
- 4. Ir a capas, pinchar con el botón derecho sobre la capa de la imagen que hemos insertado, pinchamos "Añadir mascara de capa..." y escogemos "Iniciar máscara de capa a:" con el valor "Blanco". (Si escogemos "Copiar en escala de grises de la capa" saldrá semitransparente).
- 5. Estando seleccionada la mascara de capa de la imagen seleccionamos la herramienta "Mezcla" ("Rellenar con un degradado de colores L") y escogemos el degradado "Frente a fondo (RGB)" (también sirve cualquier otro; Modo: Normal, Deslizar: 0, Forma: Lineal y Repetir: Ninguno; es decir, los valores por defecto).
- 6. Aplicamos el degradado sobre la imagen seleccionada.
- Seleccionamos la herramienta "Aerógrafo" ("Aerógrafo de presión variable A") con una brocha "Circle Fuzzy (19)", por ejemplo, y lo vamos aplicando como queramos sobre los bordes de la imagen seleccionada.

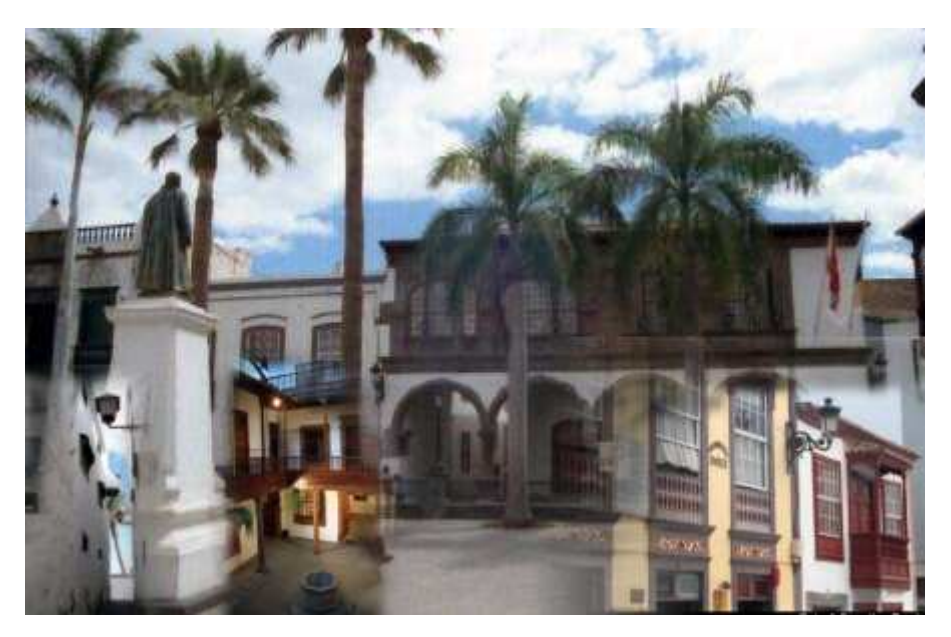

www.jordigonzalezboada.com

0

## El texto

- Seleccionamos la herramienta "Texto" ("Añadir texto a la imagen T") con Tipografía: "Lissen Ultra-Light", Tamaño: 55 pixels (Hinting: sí, Forzar el auto-hinter: no, Alisado: sí, Color: negro, Sangrar: 0,0, Espaciado de línea: 0,0).
- 2. Escribimos el texto deseado.
- 3. Sobre la capa del texto pinchamos con el botón derecho y seleccionamos "Alfa a selección".
- 4. Pinchamos sobre la capa "Fondo" y hacemos Ctrl+C.
- 5. Pinchamos sobre la capa del texto y hacemos Ctrl+V.
- 6. Seleccionamos Script-Fu --> Sombra --> Sombra base (por ejemplo: Desplazamiento en X: 8, Desplazamiento en Y: 8, Radio de desenfoque: 15, Color: negro, Opacidad: 80, Permitir redimensionado: sí).Si nos saltamos este paso la sobra será más difusa.
- 7. Seleccionamos Script-Fu --> Sombra --> Efecto Xach (por ejemplo: Desplazamiento X del brillo: -1, Desplazamiento Y del brillo: -1, Color del Brillo: blanco, opacidad del brillo: 66, Color de la sombra base: negro, Opacidad de la sombra base: 100, Radio de desenfoque de la sombra base: 12, Desplazamiento X de la sombra base: 5, Desplazamiento Y de la sombra base: 5, Mantener la selección: sí).
- Ir a capas, pinchar con el botón derecho sobre la capa "selección flotante (Capa pegada)" que hemos insertado, pinchamos "Anclar la capa".

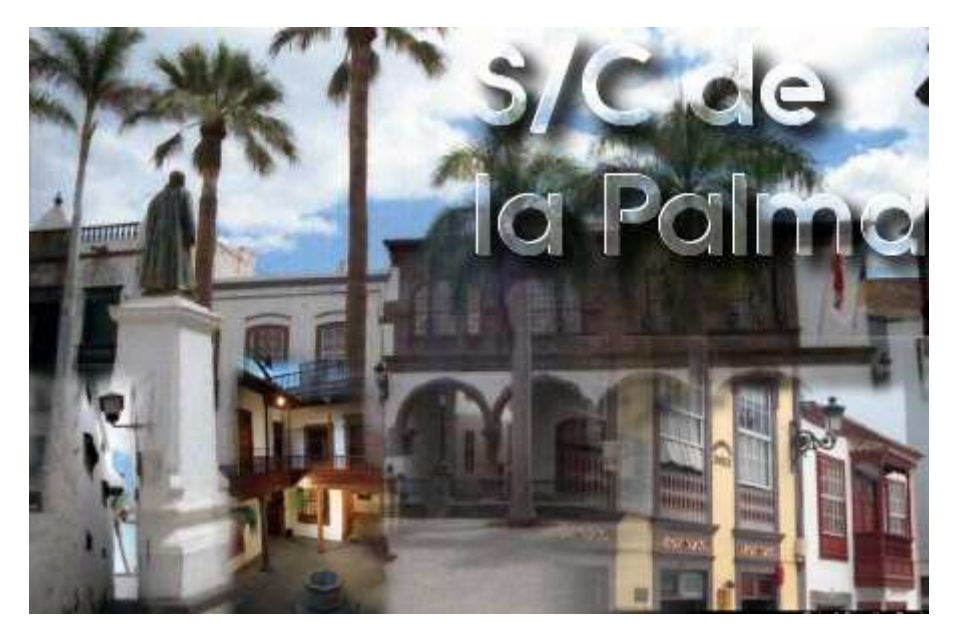

www.jordigonzalezboada.com

0

## El difuminado del borde

- 1. En el menú capas quitamos de la vista las tres capas que componen el texto.
- 2. Sobre cualquiera de las capas visibles pinchamos con el botón derecho y seleccionamos "Combinar las capas visibles...".
- 3. Seleccionamos Script-Fu --> Decoración --> Difuminar borde (por ejemplo: Color: blanco (o 3c3939, fondo de mi página), Tamaño de borde: 25, Borde de desenfoque: sí, Granularidad: 1, Añadir sombra: no, Trabajar en copia: sí, Aplanar la imagen: sí). Obtenemos una imagen con una única capa en la que no se ve el texto.
- 4. En la imagen inicial, sobre las capas no visibles, las del texto, pinchamos con el botón derecho y seleccionamos "Capa a tamaño de imagen".
- 5. Arrastramos las tres capas del texto desde la imagen original a la copia.
- 6. No nos olvidemos de no guardar los cambios en la imagen original porque sino perderíamos las capas. Sólo guardar la nueva imagen.

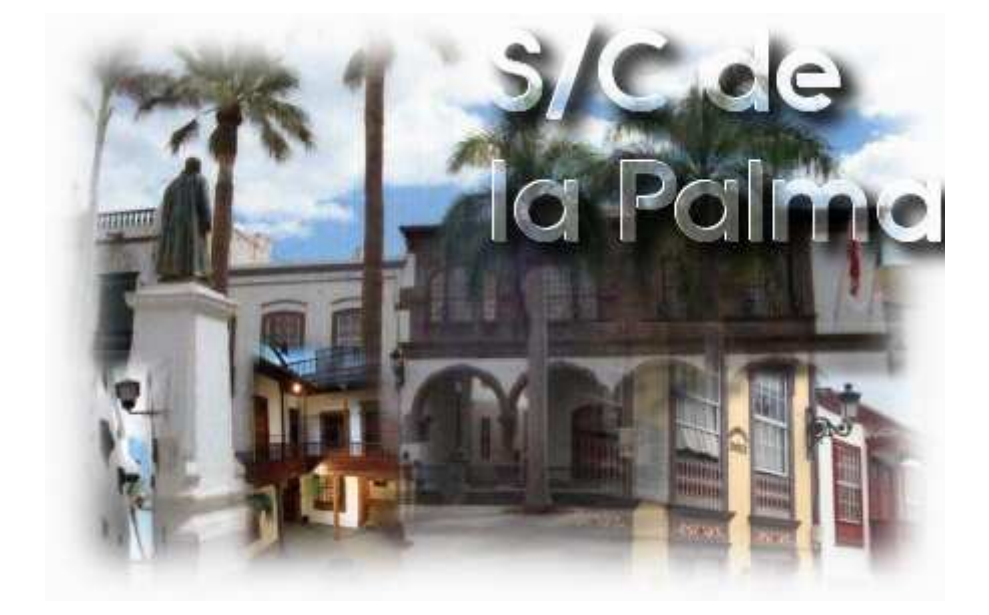

Si no hiciésemos todo esto la imagen final al aplicar "Difuminar borde" sería:

4/5

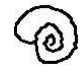

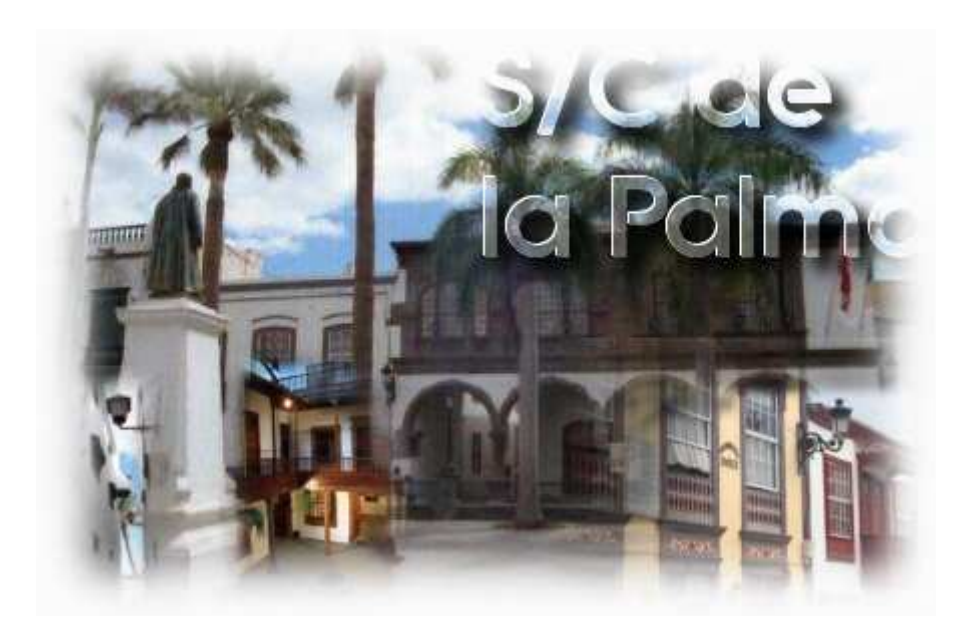

5/5